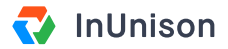

# **Complete a Corrective Action**

#### **Overview**

Majority of the events entered into your InUnison platform will have Corrective Actions assigned to them. If you have been assigned to a Corrective Action, you will receive an email with a link to your InUnison portal or you can view the Corrective Action from your dashboard.

## Step 1

Log in to https://inunison.io and scroll down to the Upcoming Tasks list. Click on the Corrective Action that you would like to complete.

| Good Af                 | ernoon, N           | larla!       |                         |              |          |              |                    | Add Event   |
|-------------------------|---------------------|--------------|-------------------------|--------------|----------|--------------|--------------------|-------------|
| Here's a look a         | t what's importan   | t for you    | and your organization   | n.           |          |              |                    |             |
| TOTAL RECORDAE          | LE INCIDENT FREQUEN | CY ()        | LOST TIME INJURY FREQU  | ENCY         | ()       | MOTOR VEH    | ICLE INCIDENT FREE | QUENCY (    |
| 9.41                    |                     | 0% —         | 0                       |              | 0% —     | 1.64         |                    | 90% ↑       |
| TOTAL ASSET DAM         | IAGE EVENTS ①       | TOTAL INJU   | IRY & ILLNESS EVENTS () | TOTAL NON-CC | MPLIANCE | EVENTS ()    | TOTAL SPILL/RELE   | EASE EVENTS |
| <b>4</b> <sub>MTD</sub> | 28 ytd              | <b>3</b> MTD | 24 ytd                  |              |          | 2 ytd        | <b>O</b> MTD       | 1 утс       |
| JPCOMING TASKS          |                     |              |                         |              |          | INJURY / ILL | NESS SEVERITY (MT  | D)          |
|                         |                     |              | ation                   |              | _ ]      | Fatality     |                    | (           |

# Step 2

Review the details of the Corrective Action including the due date and the description.

| You              | Your Organization | Safety Program         | Events                                      | Hi, Marla Anderson<br>InUnison Corporation |
|------------------|-------------------|------------------------|---------------------------------------------|--------------------------------------------|
|                  |                   | There are corrective a | actions that must be closed for this event. |                                            |
| • OPEN<br>ID: 87 | C                 | orrective Ac           | tion                                        | Edit                                       |
| 🗠 Event Rep      | oort ID I         | Jumber                 | 72                                          |                                            |
| Ø Attachme       | ents Las          | t Updated              | Aug 20 2019 by Graeme Math                  |                                            |
| = Corrective     | e Actions Ass     | e Date<br>igned To     | Aug 30 2019<br>👤 Marla Anderson             |                                            |
|                  | Des               | cription               | Review Journey Mgmt Program                 |                                            |
|                  |                   |                        |                                             | Mark as Complete                           |

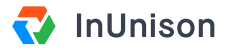

#### Step 3

Once you have completed the tasks in the Corrective Action description, click Mark as Complete.

| • OPEN<br>ID: 87 | <b>Corrective</b> A | ction                       | Ed |
|------------------|---------------------|-----------------------------|----|
| 🖂 Event Report   | ID Number           | 72                          |    |
| Attachments      | Last Updated        | Aug 20 2019 by Graeme Math  |    |
|                  | Due Date            | Aug 30 2019                 |    |
|                  | Assigned To         | 1 Marla Anderson            |    |
|                  | Description         | Review Journey Mgmt Program |    |
|                  |                     |                             |    |

## Step 4

Click Yes to mark the Corrective Action as complete. If you are not ready to mark it as complete, click No to return to the Corrective Action screen.

|   | Are you sure you<br>Corrective Actic              | want to mark the<br>on as completed?             |
|---|---------------------------------------------------|--------------------------------------------------|
|   | If yes, the corrective action changes, it will ne | on will be closed. To make<br>ed to be reopened. |
|   | No                                                | Yes                                              |
| L |                                                   | h                                                |

## Step 5

Your Corrective Action is now marked in the event as complete. There is an option to add additional Corrective Actions if required.

| • CLOSED      | Choose an action from the list below to view details and make changes. |             |             |          |               |
|---------------|------------------------------------------------------------------------|-------------|-------------|----------|---------------|
| Event Report  |                                                                        |             |             |          |               |
| Attachments   | STATUS                                                                 | ASSIGNED TO | DESCRIPTION | DUE DATE | COMPLETED DAT |
| 6 Actualments |                                                                        |             |             |          |               |

You have now successfully completed a corrective action.

If you have any questions, comments, concerns or suggestions, please contact us. We want you to succeed and are here to help!